## How to Create a Spectra CX Build Configuration Plugin

## Creating a Plug-in Project

- 1. New > Project > Plug-in Development > Plug-in Project
  - Fill in project name e.g. com.prismtech.spectracx.target.eorb15-lynxos4-gcc-ppc
  - Un-check Create a Java project
  - Click Next
- 2. For consistency, ensure the Plug-in ID field matches the project name. Set
  - Plug-in Version  $\rightarrow$  <version>.qualifier (i.e. 3.1.2.qualifier),
  - Name → eorb15-lynxos4-gcc-ppc Plugin
  - Provider → PrismTech
  - Click Finish
- 3. Select the **Dependencies** tab in the new editor that was opened
  - Click Add Required Plug-ins
  - Select com.ibm.xtools.uml.msl and click OK
- 4. Now switch to the Extensions tab and click Add
  - Select com.ibm.xtools.uml.msl.UMLLibraries and click Finish
  - Fill in the **name**. This is what the user sees when selecting the model from a list in CX e.g. **eorb15-lynxos4-gcc-ppc**
  - Fill in the path. This is a plugin relative path to the model file
  - e.g. models/eorb15-lynxos4-gcc-ppc.library.uml

At this point you can start creating your Build Configuration in your new UML Library from scratch or you can copy and modify an existing one, or migrate an old style one.

## Migrating an old style Build Configuration

First, you need to get hold of the old model that contained all the old style Build Configuration objects.

- Install subversive and set up access to the the Zeligsoft SVN repository: URL - https://access.zeligsoft.com/svn/Zeligsoft/domains/branches/CX\_GA\_3\_1\_0 /com.zeligsoft.domain.sca User - prismtech\_svn\_user Password - chuspE3p
- Checkout revision 4559 of the com.zeligsoft.domain.sca/plugins/ com.zeligsoft.domain.sca plugin project. This revision of this project contains the models/SCABuild.library.uml model that contains all the old style Build Configuration objects.
- 3. Now, in the new plugin project you created for your new Build Configuration, you need to create a new SCA Model. You will copy/build your new Build Configuration objects in this model. You could construct your Build Configuration objects directly in a **uml** file. However the editor/property sheet is difficult to use. Instead, an easier way is to do your modeling in a Rational **emx** file and then export the required **uml** from it.
  - Create a new folder called **models** in your new plugin project.
  - Select the models folder and right click New > Other > Spectra CX > SCA Model
  - Set the Model Name to match the Build Configuration name e.g. eorb15-lynxos4-gcc-ppc
  - Set the **Destination folder** to the **models** folder you just created.
  - Click Finish
- 4. Expand com.prismtech.spectracx.target.eorb15-lynxos4-gcc-ppc/Models/eorb15lynxos4-gcc-ppc

- Delete the Main, modelConfiguration, (CF\_IDL), (IDLPrimitives), (SCALibrary) and (UMLPrimitiveTypes) (all) objects. We don't need them.

- 5. Right click on the **eorb15-lynxos4-gcc-ppc** model and select **Import Model Library**. - Check the **File** option, and browse for the **models/SCABuild.library.uml** file in the
  - com.zeligsoft.domain.sca project.
  - Click OK and the SCA\_BuildEnvironments model will be imported into your model.
  - Select & Cut the relevant pair of **SCABuildConfiguration** & **SCAToolchain** objects from the imported SCA\_BuildEnvironments model.
  - Paste the two objects into your model and save it
  - Delete the SCA\_BuildEnvironments model import from your model.
- 6. Select the Model in the Spectra CX Modeling Perspective, open the **Properties view**, Stereotypes tab and click **Apply Stereotypes**. Set the Stereotype to modelLibrary
- Select each object and edit their slot values, using the Properties View, as appropriate. In particular, set the target\_specific\_dir slot on the SCAToolchain instance, to point at the directory that contains the code snippet for the build configuration.
  - For example, create a  ${\boldsymbol{\mathsf{src}}}$  directory in the root of your project
  - Select eorb15-lynxos4-gcc-ppc\_tools and set the target\_specific\_dir to platform:/plugin/com.prismtech.spectracx.target.eorb15-lynxos4-gcc-ppc/src/.
- Copy Operating Environment specific cpp and h files to the com.prismtech.spectracx.target.eorb15-lynxos4-gcc-ppc/src directory
- 9. When you are happy with all the slot values in your **SCABuildConfiguration** and **SCAToolchain** objects, you can export them to a **uml** file.
  - Select the com.prismtech.spectracx.target.eorb15-lynxos4-gcc-ppc/Models/eorb15lynxos4-gcc-ppc project
  - Right click and select Export > UML 2.1 Model.
  - Select the models folder within your project as the destination directory, and click Finish.
- 10. **Rename the resulting uml file** to match the **path** value that you entered in the UML Library extension point above in "Creating a Plug-in Project", step 4. (typically, UML library files have a \*.library.uml extension).
- 11. To complete the **uml** file, there is one last step to fix it. In it's current form, it references the **SCABuildConfiguration** and **SCAToolchain** classes in the **SCABuild.library.uml** file in your workspace, using a **platform:/resource/....** style URI.
  - To fix this, open the **uml** file in a text editor and substitute all occurrences of "platform:/resource/com.zeligsoft.domain.sca/models/" with "pathmap://SCA\_LIBRARIES/".
- 12. Select elements to include in plugin
- Open the MANIFEST.MF
  - Select the Build tab
  - Select models/eorb15-lynxos4-gcc-ppc.library.uml
  - Select src directory
- 13. Right click on the project and Export as Deployable plug-ins and fragments
- 14. Copy the generated Plug-in (jar file) to the CX/dropins folder

## Using the Build Configuration in a Model

- 1. Create a SCA model
- 2. Import Model Library. Select your new build configuration and it should appear in the model.